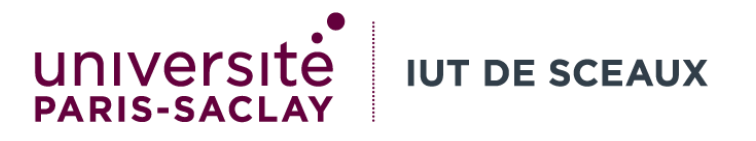

### Outils numériques de gestion

### Semaine 3 : Word

Evangelos BAMPAS

evangelos.bampas@universite-paris-saclay.fr

R1.09

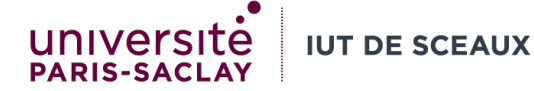

## Les formats : caractère, paragraphe, mise en page

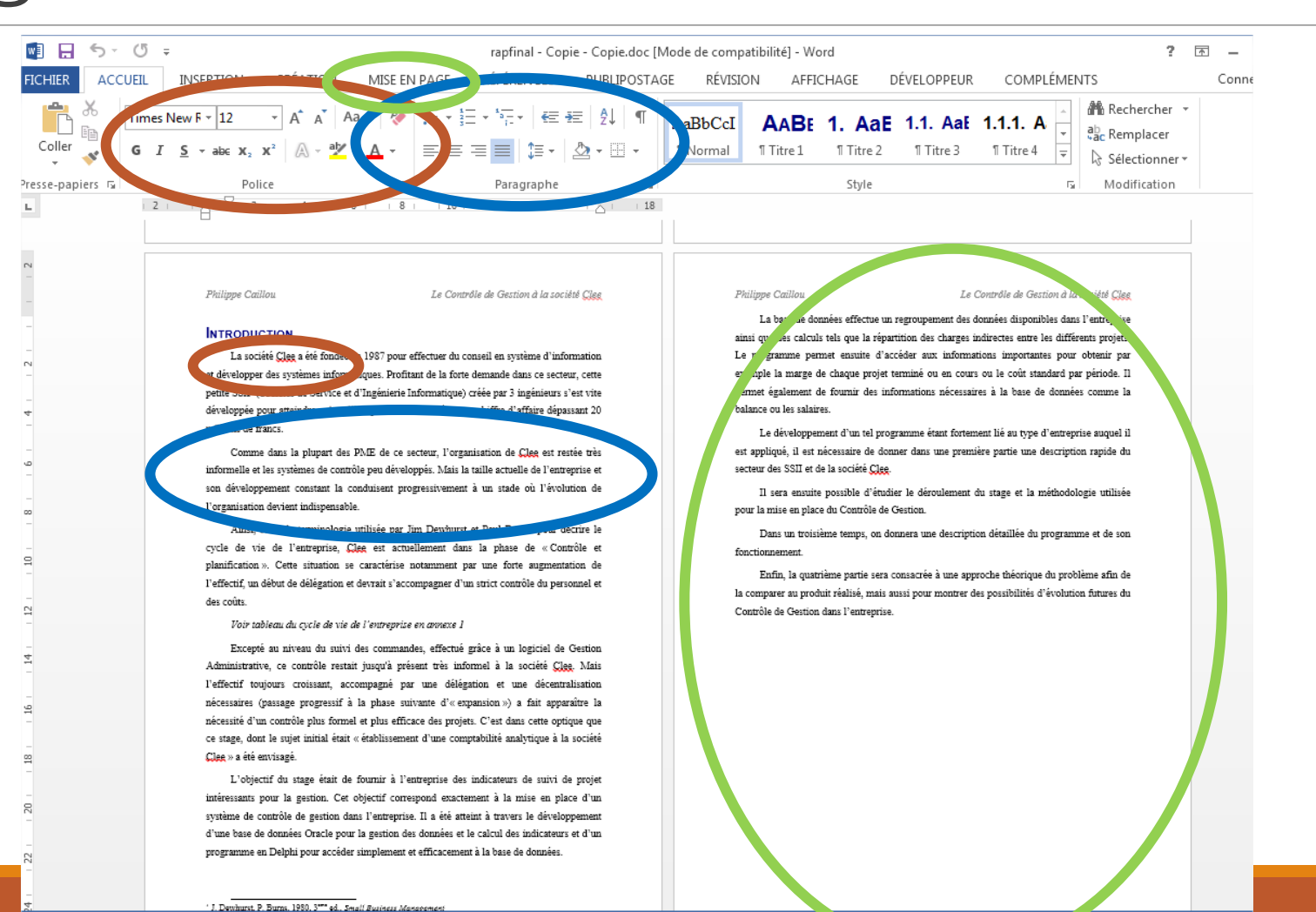

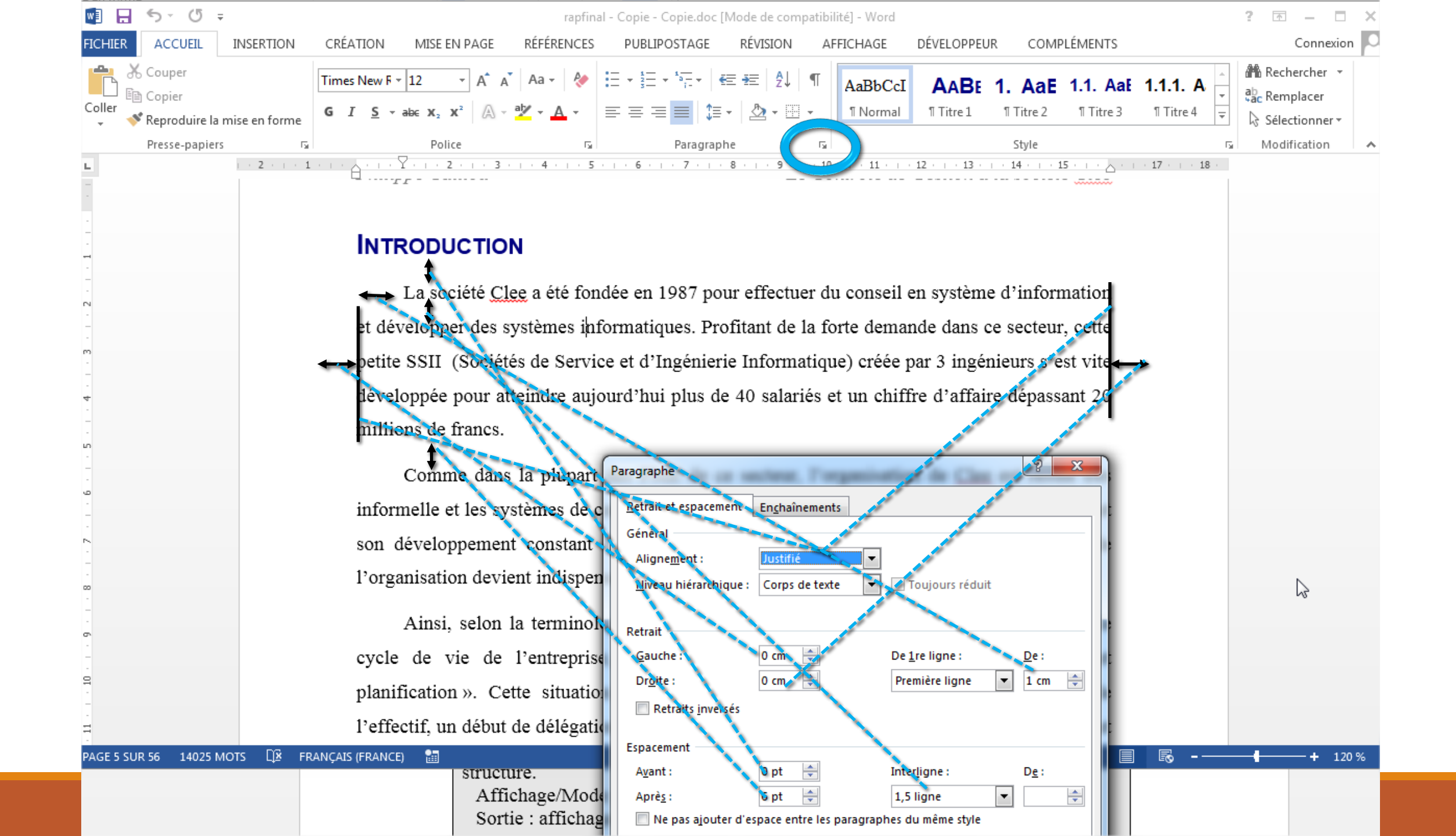

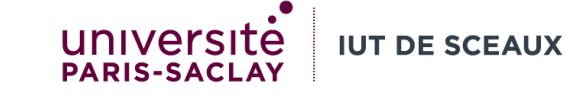

## Un <u>style</u> correspond à <u>une fonction</u> (titre de premier niveau, note de bas de page, ...)

rapFinalb.doc [Mode de compatibilité] - Word ? 🗹 – 🗗 CRÉATION MISE EN PAGE RÉFÉRENCES PUBLIPOSTAGE RÉVISION AFFICHAGE DÉVELOPPEUR COMPLÉMENTS Foxit Reader PDF Connexion •Les styles Rechercher -Times New F 🛛 12 🔹 🖌 👗 🗛 😴 🤣 🗄 📲 👘 🖅 🏣 👰 🗍 🖤 AaBbCcI AaBbCcI AABbCcI AABE 1. AaE 1.1. AaE 1.1. A 1.1.1.1 / 1.1.1.1. 1.1.1.1.1 emplacer *Titre1, ...,*  $\mathbf{G} \quad \mathbf{I} \quad \underline{\mathbf{S}} \quad \mathbf{v} \quad \mathbf{abc} \quad \mathbf{x}_2 \quad \mathbf{x}^2 \quad \left| \mathbf{A} \quad \mathbf{v} \quad \mathbf{b}^2 \quad \mathbf{v} \quad \mathbf{b} \quad \mathbf{c} \quad \mathbf{c} \quad$ 1 Normal 1 Reference 1 Renvoi 11 Titre 1 11 Titre 2 11 Titre 3 11 Titre 4 11 Titre 5 11 Titre 6 E l Paragraphe Style TitreN servent | · 2 · 1 · 1 · 1 · · \_\_\_· · 1 · 1 · ∑· 2 · 1 · 3 · 1 · 4 · 1 · 5 · 1 · 6 · 1 · 7 · 1 · 8 · 1 · 9 · 1 · 10 · 1 · 11 · 1 · 12 · 1 · 13 · 1 · 14 · 15 · 1 · \_\_\_· · 17 · 1 · 18 · 1 à définir la structure en parties/sous-Le Contrôle de Gestion à la société Clee **PRESENTATION DE L'ENTREPRISE** parties La société Clee fait partie du secteur assez particulier des SSII. Une bonne compréhension du fonctionnement de la société passe tout d'abord par une étude de ce secteur Centré, Première ligne : ( et des concepts qui lui sont associés. Corps de texte Corps de texte + Exposa 1. Quelques définitions Corps de texte + Souligr Pour bien comprendre le fonctionnement de Clee et des SSII, il faut rappeler En-tête quelques notions qui sont plus ou moins spécifiques à ce secteur ou aux systèmes Formal Script informatiques : Formal Script, 14 pt. Itali Formal Script, 16 pt, Gra: Formal Script, 18 pt 1.1. Une SSII Formal Script, Gauche Une Société de Service et d'Ingénierie Informatique (SSII) est Gauche, Première ligne Gauche, Première ligne : « une société de services spécialisée en ingénierie informatique. Gras, Première ligne : 0 c Italique L'ingénierie recouvre les différents métiers du conseil (en nette Italique, Première ligne : diminution), des études, de l'ingénierie de systèmes, de l'intégration de T systèmes, de l'assistance technique et des progiciels.» Normal Afficher l'aperçu Source : Wikipedia Désactiver les styles liés 1.2. Un projet 🏂 🏇 Options..

Chaque style (et donc chaque fonction) est associé à un ensemble de mise en forme applicable à un texte

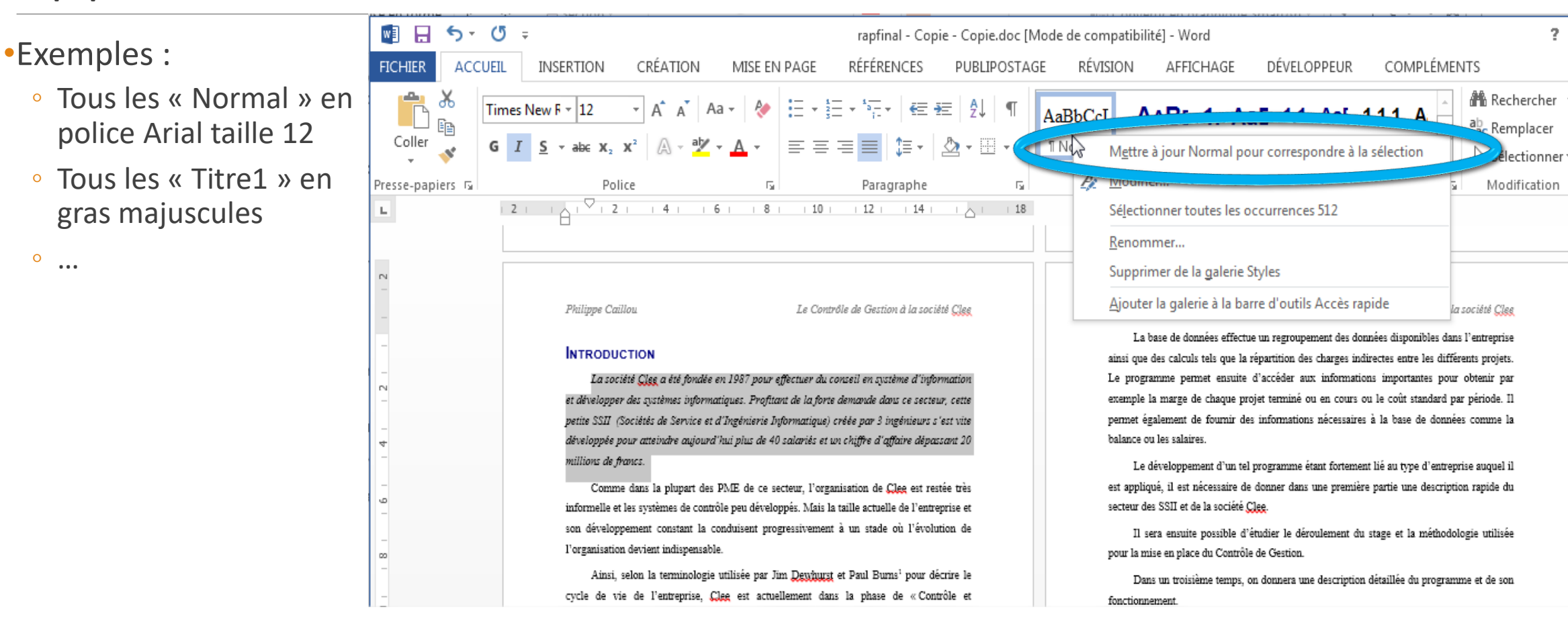

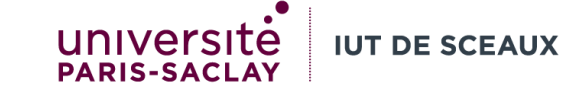

## Pour qu'un titre ressemble au style « Note », **ne surtout pas appliquer le style « Note » au titre**, car il disparaitra du sommaire, voire du texte si on décide de ne pas faire apparaitre les notes

|                |                                                                                                    |            |              |          | rapFinalb.doc [ | Mode de comp | atibilité] - Word         |       |               |        |  |  |  |
|----------------|----------------------------------------------------------------------------------------------------|------------|--------------|----------|-----------------|--------------|---------------------------|-------|---------------|--------|--|--|--|
| CRÉATIO        | N MISE EN PAGE                                                                                                    | RÉFÉRENCES | PUBLIPOSTAGE | RÉVISION | AFFICHAGE       | DÉVELOPPEL   | JR COMPLÉ                 | MENTS | S Foxit Reade | er PDF |  |  |  |
| Arial<br>G I S | $ \begin{array}{c c c c c c c c c c c c c c c c c c c $                                                                                                    |            |              |          |                 | 1.1.1.       | <b>.1.1. A</b> 1.1.1.1. / |       |               |        |  |  |  |
|                | Ajoure<br>Le Contrôle de Gestion à la société Clee<br>PRESENTATION DE L'ENTREPRISE<br>La société Clee fait partie du secteur assez particulier des SSII. Une bonne<br>compréhension du fonctionnement de la société passe tout d'abord par une étude de ce secteur<br>et des concepts qui lui sont associés.<br>1. Quelques définitions |            |              |          |                 |              |                           |       |               |        |  |  |  |

# Le mode Plan ou le volet de navigation permettent d'avoir une vue d'ensemble et de gérer directement la structure du document

Utiliser « Tab » et « Shift+Tab » pour changer une partie de niveau dans la fenêtre de navigation

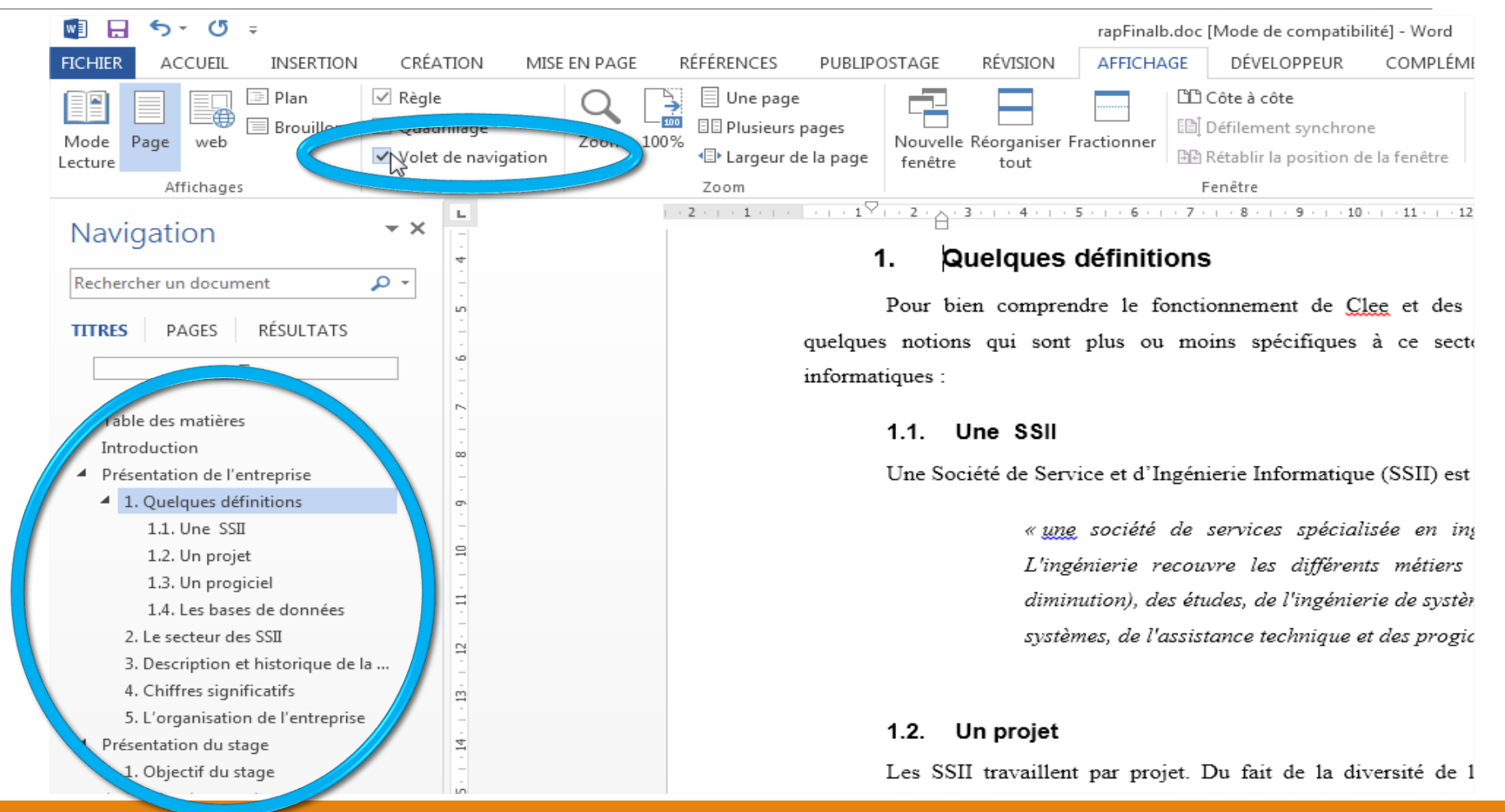

**IUT DE SCEAUX** 

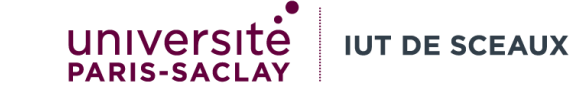

## Les champs automatiques: ne pas oublier de mettre à jour la table des matières après avoir modifié vos titres!

|                                                         |                                                                                                    | Hinti I                                                                                                    | ODVERTIGED APPOINTED STORTUTE TO A CONTRACT OF A CONTRACT OF A CONTRACT |             |
|---------------------------------------------------------|----------------------------------------------------------------------------------------------------|----------------------------------------------------------------------------------------------------|----------------------------------------------------------------------------------------------------|-------------|
| 🔯 🖯 🐬 e 🗧                                               | rapfinal - Co                                                                                         | pie - Copie.doc [Mode de comp                                                                                       | atibilité] - Word                                                                                                    | ? 🗹 – 🗖 🗙   |
| ACCUEIL INSERTION CREATEN                               | MISE EN PAGE RÉFÉRENCES                                                                               | PUBLIPOSTAGE RÉVISI                                                                                                 | ON AFFICHAGE DÉVELOPPEUR COMPLÉMENTS                                                                                                    | Connexion   |
| Table des<br>matièves •<br>Tole des matières            | JInsérer une note de fin<br>Note de bas de page suivante<br>Afficher les notes<br>s de bas de page ہے | Gérer les source<br>Gérer les source<br>E Style : APA<br>Citation • E Bibliographie •<br>Citations et bibliographie | es Insérer une table des illustrations Insérer une table des illustrations Insérer une table Légendes Index                                                                                                    | Citation    |
|                                                         | 8 10 12 14 .                                                                                          | 1 18                                                                                                    |                                                                                                    |             |
| Présentation de l'entreprise                            | ·                                                                                                    | 7                                                                                                    | 1.1.1.       Determination des inducateurs                                                                                                    | 3           |
| 1.1. Une SSII<br>1.2. Un projet<br>1.3. Un projet d dam | <u>.</u>                                                                                              | /7<br>7<br>8                                                                                                    | 1.2. La base de données       3         1.2.1. La base de données       3         1.2.2. Les programmes d'accès à la base       3         2. Le calcul des coûts       3                                                                                                    | 5           |
| 2. Le secteur des SSII                                  |                                                                                                    |                                                                                                    | 2.1. Le coût des projets         3           2.1.1. Les coûts complets         3           2.1.1.1. Rappel de la méthode         3                                                                                                    | 5<br>5<br>5 |
| 3. Description et histo<br>4. Chiffres significatif     | rique de la societe Clee                                                                              | 10                                                                                                    | 2.1.1.2.         Application         3           2.1.2.         ABC (Activity Based Costing)         4           2.1.2.1.         Rappel de la méthode         4           2.1.2.2.         Amplication         4                                                                                                    | 9           |
| 5. L'organisation de l'<br>Présentation du stage        | 'entreprise                                                                                           | 12<br>14                                                                                                    | 2.1. Definition         4           2.2.1. Definition         4           2.2.2. Application         4                                                                                                    | 3           |

### Les sections permettent d'avoir des en-têtes et pied de pages différents

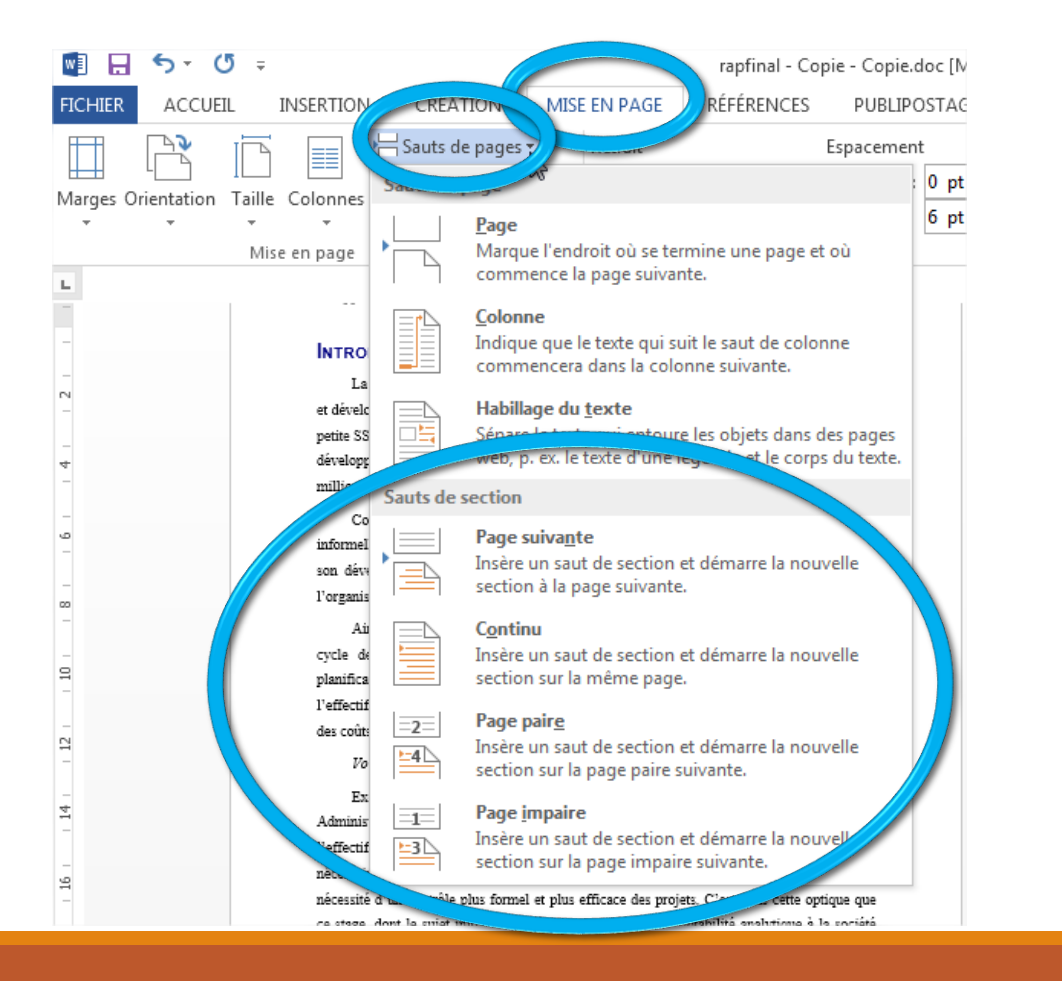

En-tête -Section 1 - aillou IUT de Sceaux Mise en place d'un contrôle de gestion à la société Clee Stage réalisé du Ier juin au Ier août 1997 Directeur de stage : Monsieur Rasmane Sawadogo Responsable de stage : Monsieur Thibaud LeChef directeur de la société Clee Pied de page -Section 1 -Philippe Caillou Le Contrôle de Gestion à la société Clee En-tête -Section 2 -TABLE DES MATIERES

GEA2/BUT1/2024-2025 - R1.09 OUTILS NUMÉRIQUES DE GEST

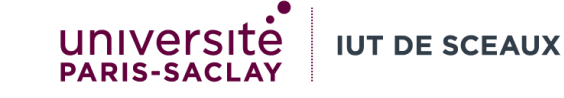

#### L'activation du Suivi des modifications permet de laisser des commentaires et de voir qui a modifié quoi

| 💵 🖯 🗸 🖸                                            | rapfinal - Copie - Copie.doc Prae de compatibilité] - Word                                                                                                    | ?                                                                                                    | 厨 – □ ×   |
|----------------------------------------------------|----------------------------------------------------------------------------------------------------|----------------------------------------------------------------------------------------------------|-----------|
| FICHIER ACCUEIL                                    | INSERTION CRÉATION MISE EN PAGE RÉFÉRENCES PUBLIPOSTAGE RÉVISION AFFICHAGE DÉVELOPPEUR C                                                                                                    | COMPLÉMENTS                                                                                                    | Connexion |
| ABC<br>Grammaire et<br>orthographe<br>Vérification | Image   Image   Image </td <td>Comparer<br/>Comparer<br/>Compar</td> <td>~</td> | Comparer<br>Comparer<br>Compar | ~         |
| I                                                  | <b>INTRODUCTION</b><br>La société <u>Clee</u> a été fondée en 1987 pour effectuer du conseil en système d'information                                                                                                    |                                                                                                    |           |
| -                                                  | et développer des systèmes informatiques. Profitant de la forte demande dans ce secteur, cette                                                                                                    |                                                                                                    |           |
| m<br>-                                             | petite SSII (Sociétés de Service et d'Ingénierie Informatique) créée par 3 ingénieurs s'est vite                                                                                                    |                                                                                                    |           |
| 4                                                  | développée pour atteindre aujourd'hui plus de 40 salariés et un chiffre d'affaire dépassant <del>20</del>                                                                                                    |                                                                                                    |           |
| -<br>-<br>-                                        | millions de francs5 millions d'eurs.                                                                                                    | C'est mieux                                                                                                    |           |
| -                                                  | Comme dans la plupart des PME de ce secteur, l'organisation de Clee est restée très                                                                                                    |                                                                                                    |           |
| -<br>-                                             | informelle et les systèmes de contrôle peu développés. Mais la taille actuelle de l'entreprise et                                                                                                    |                                                                                                    |           |
| 2                                                  | son développement constant la conduisent progressivement à un stade où l'évolution de                                                                                                    |                                                                                                    |           |

# Fichier -> Exporter permet de créer un fichier PDF, pratique à envoyer par mail. Les options permettent de choisir si les modifications seront visibles ou non.

|                  |                             | Exercices Word-Traitement de texte                                                                                                    | es.docx                                                                                                    |                                                                                                    |                                                 |                                                                                                    |                                                                                                    |  |  |  |
|------------------|-----------------------------|----------------------------------------------------------------------------------------------------|----------------------------------------------------------------------------------------------------|----------------------------------------------------------------------------------------------------|-------------------------------------------------|----------------------------------------------------------------------------------------------------|----------------------------------------------------------------------------------------------------|--|--|--|
| $\in$            | Exportor                    |                                                                                                    | Image: Publier comme PDF ou XPS     X     I+Q                                                                              |                                                                                                    |                                                 |                                                                                                    |                                                                                                    |  |  |  |
|                  | exporter                    |                                                                                                    | ← → × ↑ 🖡 «                                                                                                    | U $\label{eq:constraint}$ Recherche                                                                                                    | cher dans : 2122 :hage A                        |                                                                                                    |                                                                                                    |  |  |  |
| Nouveau          | Créer un document PDF/XPS   | Créer un document PDF/XPS  La disposition, la mise en forme, les polices et les imat Le contenu peut difficilement être modifié Des visionneuses gratuites sont disponibles sur le web  Créer PDF/ | Organiser - Nouveau dossier                                                                                                |                                                                                                    |                                                 |                                                                                                    | ≣≕ → (?)                                                                                                    |  |  |  |
| 🗁 Ouvrir         | Modifier le type de fichier |                                                                                                    | <ul> <li>Bureau</li> <li>Documents</li> <li>Images</li> <li>Musique</li> <li>Objets 3D</li> <li>Téléchargements</li> </ul> | Nom  weebly  weebly_files  Créer un site web avec Weebly.pdf  Exercices diaporama-powerpoint.pdf  rapFinal2.pdf                                                                                                    | Statut<br>©<br>©<br>©<br>©                      | Modifié le<br>21/09/2021 23:21<br>21/09/2021 22:48<br>21/09/2021 23:24<br>17/11/2021 16:37<br>14/11/2020 17:33 | Type ires mo<br>Options                                                                                      |  |  |  |
| Informations     |                             |                                                                                                    |                                                                                                    |                                                                                                    |                                                 |                                                                                                    | Étendue de pages                                                                                             |  |  |  |
| Enregistrer      |                             |                                                                                                    |                                                                                                    |                                                                                                    |                                                 |                                                                                                    | O Page a <u>c</u> tive<br>Sélection                                                                          |  |  |  |
| Enregistrer sous |                             | APS                                                                                                    | 📷 Videos<br>💺 Disque local (C:)                                                                                            |                                                                                                    |                                                 |                                                                                                    | O Page(s) De : 1                                                                                             |  |  |  |
| Imprimer         |                             |                                                                                                    | swap (D:) → Disque local (E)                                                                                               |                                                                                                    |                                                 |                                                                                                    | Document                                                                                                    |  |  |  |
| raitager         |                             |                                                                                                    | Nom do fichior : Ev                                                                                                    | K     K     K |                                                 |                                                                                                    | Document avec marques                                                                                        |  |  |  |
| Exporter         |                             | Nom de la                                                                                                    | Type : PD                                                                                                    | F (*.pdf)                                                                                                    |                                                 | <u>Créer des signets à l'aide de</u><br>Titres                                                                 |                                                                                                    |  |  |  |
|                  |                             |                                                                                                    |                                                                                                    | Duvrir le fichier après la Optimiser pour : C<br>publication                                                                                                    | Standard (publica<br>en ligne et<br>impression) |                                                                                                    | <ul> <li>○ Signets Word</li> <li>✓ Propriétés du document</li> <li>✓ Balises de structure de docu</li> </ul> |  |  |  |
| Fermer           |                             |                                                                                                    |                                                                                                    |                                                                                                    | (publication en li                              | otte                                                                                                    | Options PDF                                                                                                  |  |  |  |
|                  |                             |                                                                                                    |                                                                                                    |                                                                                                    | Options                                         |                                                                                                    | Compatible PDF/A  Optimiser l'image et la <u>q</u> uali  Te <u>x</u> te de bitmap quand les r                |  |  |  |
|                  |                             |                                                                                                    | <ul> <li>Masquer les dossiers</li> </ul>                                                                                   |                                                                                                    | Outil                                           | s 🔻 Publier                                                                                                    | <u>Chiffrer le document avec ur</u>                                                                          |  |  |  |
|                  |                             |                                                                                                    |                                                                                                    |                                                                                                    | Retrait 1                                       | 1 <sup>er</sup> ligne : 1 cm                                                                                   |                                                                                                    |  |  |  |

**IUT DE SCEAUX**